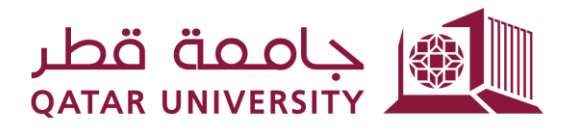

شؤون الطلاب STUDENT AFFAIRS

# الدفع الإلكتروني بواسطة بطاقات الصراف بانر **9**

إرشادات الطالب

إعداد فريق البانر

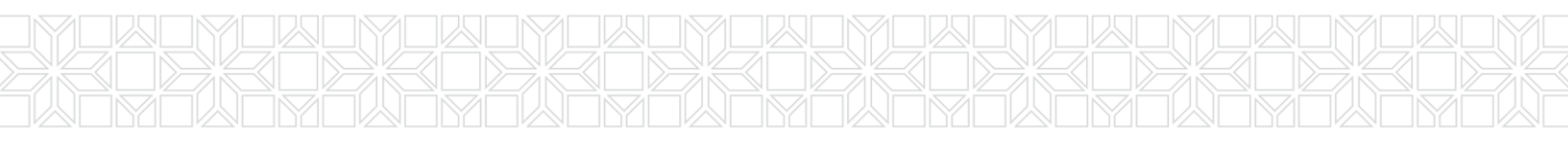

### دليل المحتويات

الدفع الإلكتروني......

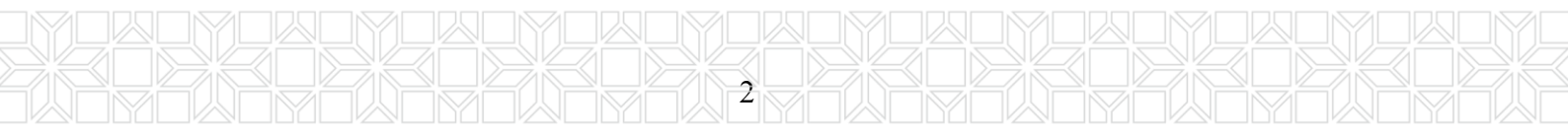

### 1 الدفع الإلكتروني

بعد الدخول لصفحة الخدمة الذاتية لنظام البانر، اضغط على رابط التسجيل Student
 Registrations

|   | Home > Student Registrations | ساب الطالب Student Account ماب الطالب | 2                            |
|---|------------------------------|---------------------------------------|------------------------------|
| < | Personal Information         | Student Registrations                 | Student Registration Support |

في صفحة التسجيل Student Registrations، اضغط على رابط حساب الطالب
 Student Account

Home > Student Registrations > Student Account حساب الطالب

| < | Personal Information                                                                                                    | Student Registrations                                                                                   | Student Regi                                                       | stration Support                                                                     | Student Services                                                                |
|---|----------------------------------------------------------------------------------------------------|----------------------------------------------------------------------------------------------------|--------------------------------------------------------------------|--------------------------------------------------------------------------------------|---------------------------------------------------------------------------------|
|   | <b>ملذا اسجل: What To Register</b><br>لك الإطلاع طي ما تستطيع تسجيله في<br>الفصل القادم                                          | حيل Registration للتسجيل<br>ح لك الإستعداد للتسجيل<br>علومات المتعلقة بالمواد<br>، في المقررات الدراسية | <b>التس</b><br>هذه الحدمة تتم<br>والاطلاع على جميع اله<br>والتسجيل | Student Registra<br>خدمات التسبيل<br>من النصل او الاسماب<br>الغرامات او ارجاع البالي | tion Services<br>هذه الحدمة تشح لكه<br>الدراسية مثل الاعقار<br>من الفصل واحتساب |
|   | سلب الطلب Student Account<br>تتميح هذه الحدمة الاطلاح على زسومك<br>سبة والتر امات المالية وجميع الخصاب<br>المتطقة بحسابك الجامعي | ♦ Student Profile ♦ البادع على البادات ١ المادع على البادات ١ المادة المسقمة                            | ملف الطالب<br>هذه الخدمة تشيح لا<br>الشخصية والإكاديمية،           |                                                                                      |                                                                                 |

Interpretended and Antipaction

| Personal Information Stude                                                                                                    | nt Registrations Stud                                                                                                    | ent Registration Support                                                                                  | Student Services                                                                                          | Find a page<br>One Stop     |
|----------------------------------------------------------------------------------------------------|----------------------------------------------------------------------------------------------------|----------------------------------------------------------------------------------------------------|----------------------------------------------------------------------------------------------------|-----------------------------|
| ملة السوليّ What To Register<br>يمكنك الإطلاع على ما تسليل تسبيله في<br>النصل الثانم                                                 | التسجيل التسجيل<br>هذه المندنة تقتي لك الاستعداد التسجيل<br>على جمع المطومات المتعلقة بالمواد<br>والتسجيل في المقررات الدراسية | كمرية<br>كمينات التسجيل<br>من المسل أو الانسحاب<br>الغرامات أو الرجاح البالغ<br>الموامات أو الرجاح البالغ | ation Services<br>مذه المدمة تتبع لكه<br>الدر اسبة مثل الإعطار<br>من الفصل واحتساب                        |                             |
| حساب الطالب Student Account<br>تتيح هذ العدمة الاطلاع على رسومك<br>الدراسية والغرامات المالية وجمع العدمات<br>المنطنة بحسابك الجامعي | ملف الطالب Student Profile<br>المدمة تقيم لله الإطلاع على البيادات<br>بة والإكاديمية ملتمسة في هذه المسقمة                     | هذد                                                                                                    |                                                                                                    |                             |
| <ul> <li>Account Summary ملخص حسابك</li> </ul>                                                                                       | <ul> <li>Account Sum</li> </ul>                                                                                                | mary by Term                                                                                              | <ul> <li>Online Payment الإلكتروني</li> </ul>                                                             | الدفع                       |
| <ul> <li>View Holds</li> </ul>                                                                                                    | <ul> <li>Payment and</li> <li>الدفع و الإيداع</li> </ul>                                                                       | عملية Deposit Processing                                                                                  | <ul> <li>Account Information ، حن Account Information</li> <li>در اسبة خلال در استك في الجامعة</li> </ul> | الحساب التقصيلي<br>الرسوم ا |

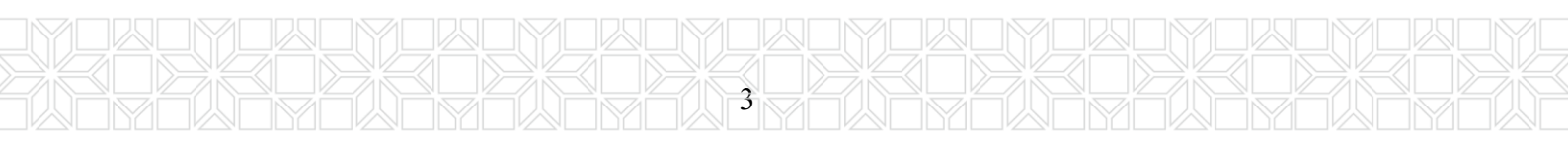

|                                                  | <ul> <li>اختر الفصل ثم اضغط الزر Submit</li> </ul>           |
|--------------------------------------------------|--------------------------------------------------------------|
| < > Personal Information Student Registrations   | Student Registration Support   Student Services One Stop Alu |
| Select Term                                      |                                                              |
| Home > Calculated Repayment Plan Summary > Sel   | ect Another Term                                             |
| Select a Term: Fall 2023 ✓                       |                                                              |
|                                                  |                                                              |
| © 2023 Ellucian Company L.P. and its affiliates. |                                                              |
| RELEASE: 8.7.1                                   |                                                              |
|                                                  |                                                              |
|                                                  | <ul> <li>اضغط الزر Pay Now</li> </ul>                        |

#### Account Detail for Term

| Review detai | il transactions o | on your acc | ount, including | g current and f | future balance to | als for the select | ed term and o | other terms. |  |
|--------------|-------------------|-------------|-----------------|-----------------|-------------------|--------------------|---------------|--------------|--|
| 2310 Fall 20 | 23 Term Det       | ail         |                 |                 |                   |                    |               |              |  |
| escription   | Item Date         | Charge      | Payment         | Balance         | Pay Now           | -                  |               |              |  |
|              | Net Term B        | alance      |                 | QAR 0.00        |                   |                    |               |              |  |
|              | Net Balance       | e for Oth   | er Terms:       | QAR 38.00       |                   |                    |               |              |  |
|              | Account Ba        | lance:      |                 | QAR 38.00       |                   |                    |               |              |  |
| Pay Now      | <u> </u>          |             |                 |                 |                   |                    |               |              |  |

ادخل المبلغ المراد دفعه في الحقل Payment Amount ثم اضغط الزر Submit

| < > Personal Information   Student Registrations   Student Registration Support   $!$ |
|---------------------------------------------------------------------------------------|
| Tuition and Fees Payment                                                              |
| Home > Tuition and Fees Payment                                                       |
| <pre>* indicates required field Payment Amount:* Submit</pre>                         |
| © 2023 Ellucian Company L.P. and its affiliates.                                      |
| <ul> <li>اختر بطاقة الصراف بتظليل الحقل Debit Card ثم الزر Continue</li> </ul>        |
| جامعة قطر<br>Aatar UNIVERSITY                                                         |

# Select Payment Type

You are about to make a payment, please validate the following details and select t

Reference ID:MjlyOTMxDescription:Registration FeesAmount (QAR):171.00

Select Payment Method O Credit Card O Debit Card Continue to Payment

ادخل بيانات بطاقة الصراف (رقم البطاقة، تاريخ الانتهاء) ثم اضغط على الزر Continue

| QPay                                                                                                    |                                                                               |
|----------------------------------------------------------------------------------------------------|-------------------------------------------------------------------------------|
| Payment Unique Number: 222931<br>Description: Registration+Fees                                                       | Amount<br>QAR <b>171.00</b>                                                   |
| Enter your payment card details Card Number Card Expiry Date mr By clicking the "Continue" button, you hereby as NAPS | n v yyyy v<br>knowledge accepting the <u>Terms and Conditions</u> of payment. |

For proper completion of your transaction, please do not refresh this page or click the browser's back button.

 ادخل كلمة المرر لمرة واحدة (OTP) والتي ستصل في رسالة نصية في الهاتف النقال ثم اضغط على الزر Continue

| Amount                                                     |
|------------------------------------------------------------|
| QAR <b>171.00</b>                                          |
|                                                            |
| t you a password valid for one time.                       |
| Didn't receive the OTP?<br>Click here to request a new one |
| Continue Cancel                                            |
|                                                            |

ادخل الرقم السري للصراف الآلي (ATM) وذلك بالضغط على الأرقام في دائرة الأرقام
 المبينة أدناه ثم اضغط على الزر Continue

| Qray                                |                   |
|-------------------------------------|-------------------|
| Payment Unique Number: 222932       | Amount            |
| Description: Registration+Fees      | QAR <b>171.00</b> |
| Enter your debit card PIN           |                   |
| Card Number:<br>4215 37** **** 3243 | 8 7 6 5 9 4       |
| Your 4 or 6 digit PIN               |                   |
| NAPS                                | Pay Cancel        |

ODour

For proper completion of your transaction, please do not refresh this page or click the browser's back button.

 بعد نجاح عملية الإلكتروني، اضغط على الرابط Please click here to complete your payment للعودة إلى الخدمة الذاتية.

### جامعة قطر QATAR UNIVERSITY

## **Payment Status**

Please find the Transaction Status below.

| Transaction ID   | 1 | 222932               |
|------------------|---|----------------------|
| Amount           | : | 171                  |
| Payment Type     | : | WEBCCREGFEES         |
| Status           | : | Payment Success      |
| Transaction Date | : | 2023-09-25T08:03:06Z |

Please click here to complete your payment

 بعد الضغط على الرابط Please click here to complete your payment في الصفحة السابقة، ستظهر حالة الدفع تفيد بأن الدفع تم بنجاح وأن المبلغ المدفوع قد تم تسديده في حساب الطالب.

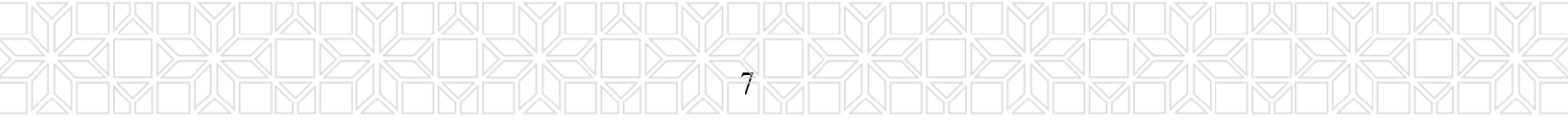

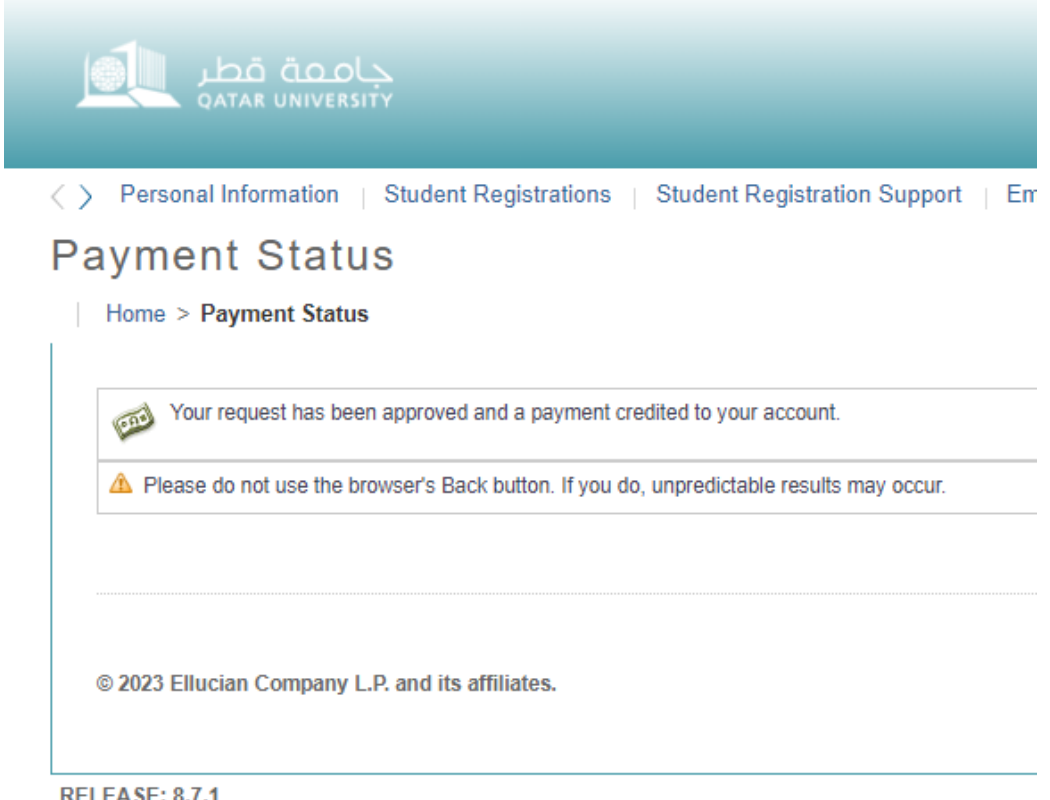

RELEASE: 8.7.1